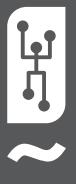

1

# **VISTAPOOL CONTROL SYSTEM** MANUAL DE INSTALACIÓN

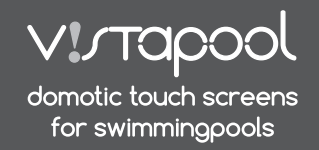

>>

### INTRODUCCIÓN

Nuestros módulos de control remoto permiten la conexión de todos nuestros equipos vía internet.

El cliente monitorea, controla y manipula todos los componentes y parámetros de su piscina desde cualquier punto del mundo. El profesional de mantenimiento de piscina controla todas sus piscinas sin necesidad de desplazarse.

La piscina genera automáticamente estadísticas sobre el historial de sus parámetros.

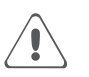

El Módulo WIFI tiene que estar dentro del alcance de cobertura de la red inalámbrica a que va estar conectado.

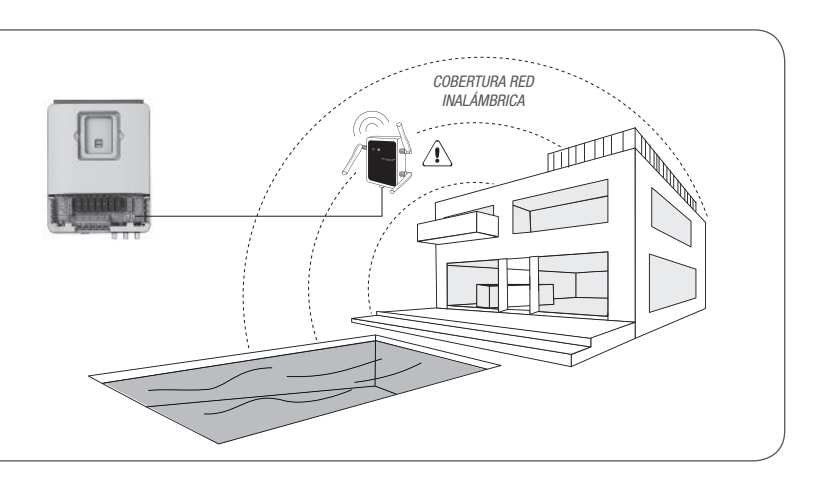

# 2 CONFIGURACIÓN MÓDULO WIFI

### 2.1 CONEXIÓN MÓDULO WIFI AL ORDENADOR

Conecte el Módulo WIFI utilizando el cable USB suministrado a un ordenador con el sistema Windows 7 (o superior) y conectado a internet (figura **A**). De momento, no es necesario que el Módulo WIFI esté conectado a la caja electrónica del sistema.

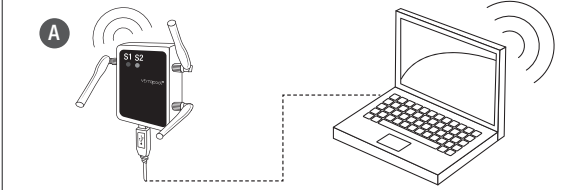

### 2.1.a Obtener el "Software Configuración WIFI"

Acceda a la página web de Vistapool **(www.vistapool.es)** y la pantalla **B** aparecerá. Presione en el enlace "Registrarse" en la parte inferior de la ventana. En la pantalla **C**, rellenar los campos con datos personales y datos de la piscina.

| D       | Mataposi   Damadis touch   H                                                                                                    | and the second second second second second second second second second second second second second second second                                                                                                    |                | -    |
|---------|----------------------------------------------------------------------------------------------------|----------------------------------------------------------------------------------------------------|----------------|------|
| < → C i | n 🗎 🗎 vistapool.es/es/login/login                                                                                                    |                                                                                                    | 10. 10         | 12 i |
|         | Virtapool                                                                                                    |                                                                                                    | ESP   ENG   DE |      |
|         | Email de usuario                                                                                                    |                                                                                                    |                |      |
|         | Contraseña                                                                                                    | ortre 6-16 caracteres;                                                                                                    |                |      |
|         |                                                                                                    | Entrary                                                                                                    |                |      |
|         |                                                                                                    |                                                                                                    |                |      |
|         | OR                                                                                                    | Recuperar contraseña 🛛 🔺 Registrarse                                                                                                    |                |      |
|         |                                                                                                    |                                                                                                    |                |      |
|         |                                                                                                    |                                                                                                    |                |      |
|         |                                                                                                    |                                                                                                    |                |      |
|         |                                                                                                    |                                                                                                    |                |      |
|         |                                                                                                    |                                                                                                    |                |      |
|         |                                                                                                    |                                                                                                    |                |      |
| 0.00/1  | Vistapool   Dornotic too / 2                                                                                                    |                                                                                                    |                | ÷.   |
| e e     | m Vistapool.es/es/public/new                                                                                                    |                                                                                                    |                | 412  |
|         | VIJTADOOL                                                                                                    |                                                                                                    | the profession |      |
|         | . p. repeter                                                                                                    |                                                                                                    |                |      |
|         |                                                                                                    |                                                                                                    |                |      |
|         | -                                                                                                    |                                                                                                    |                |      |
|         | Streit de usuario                                                                                                    |                                                                                                    | 84             |      |
|         | Smell de usueto                                                                                                    | usvarlo@email.com                                                                                                    |                |      |
|         | Ernalt de usuario<br>Todaltono                                                                                                    | usvarlo@email.com<br>954 954 954                                                                                                    |                |      |
|         | Dinal de usuaris<br>Telationa<br>istoria prefetido                                                                                                    | usvarlo@email.com<br>1954 1954 554<br>(asste                                                                                                    |                |      |
|         | Dinal de usuario<br>Telábino<br>Isloma prefetido<br>Di recio cajaso                                                                                                    | usuarle@email.com<br>954 954 954<br>basts<br>pubboutbootbootbootbootboot                                                                                                    |                |      |
|         | Great de usuario<br>Talaltero<br>alcora partesto<br>Di nocio copário<br>Nevero se pateros                                                                                                    | usuarlo@email.com<br>934 954 954<br>baste<br>000000000000000000000000000000000000                                                                                                    |                |      |
|         | Smith de usuarie<br>Tableton<br>Morres printeto<br>Di ricoli cognistio<br>Necesiva da plastra<br>Caulosi                                                                                                    | Usuarlo@email.com<br>954 954 954<br>000000000000000000<br>PSCINA<br>Darcelona                                                                                                    |                |      |
|         | Drett de usuario<br>Tráctimo<br>sebre prefetés<br>Di rocio copios<br>News vi de platos<br>Cualos<br>Nos                                                                                                    | Usuarlo@email.com<br>954 954 954<br>(asste<br>Ottooottoogooottooottooo<br>PISCINA<br>Darcelona<br>Sociora                                                                                                    |                |      |
|         | Dreal de cosarte<br>Toldhoro<br>Interne preferida<br>Di recio cogaris<br>Nenetoro de platina<br>Cultura<br>Parà<br>interna                                                                                                    | usuarlo@email.com           954 954 954           basite           000000000000000000           PISCINA           Barcelona           Seakina           000                                                                       |                |      |
|         | Smell de usuarie<br>Tablono<br>Norre es plastre<br>Di nolo ousin<br>Norre es plastre<br>Cadra<br>Rat<br>Latha<br>Lungtod                                                                                                    | usvarlo@email.com           954 954 954           baste           0000000000000000000           PISCINA           Bacelona           Stokawe           000           000                                                          |                |      |
|         | Direct de consulte<br>Tableiro<br>interes profetito<br>Di recio cogalito<br>Di recio cogalito<br>Nenero et de pintere<br>Cuesti<br>Mili<br>Larbaid<br>Larbaid                                                                                                    | usuarlo@enalLcom           954 934 954           basts           000000000000000000000000000000000000                                                                                                    |                |      |
|         | Drettide usuarto<br>Tráctimo<br>istores profesión<br>Di nois ousarias<br>Norres os de platos<br>Cuelos<br>Nois<br>Norres os de platos<br>Cuelos<br>Unitad<br>Unitad<br>Cuelos<br>Cuelos<br>C | Usuarlo@email.com 954 954 954 Easte Outooutooutooutooutoo PfScINA Darcelona Sociare 000 000 000 000 000 000 000 000 000 0                                                                                                    |                |      |
|         | Direit de usuarte<br>Taláhmu<br>Inters prefetis<br>Direito orgánis<br>Neetes ve da platne<br>Caland<br>Reá<br>Lanhad<br>Longitud<br>Calago pomal<br>Virada por el cálago de la<br>Imagen                                                                                                    | usuarla@email.com           954/954/954           0000000000000000000           PISCINA           Barcierra           Soaciare           0000           000           000           000           000           000           000 |                |      |
|         | Direct de consulte<br>Tableton<br>Marrier profetis<br>Marrier profetis<br>Marrier de plastra<br>Cacitar<br>Nali<br>Marrier<br>Cacitar<br>Mal<br>Marrier<br>Cacitar<br>Mal<br>Marrier<br>Mal<br>Marrier<br>Mal<br>Marrier<br>Mal<br>Marrier<br>Mal<br>Marrier<br>Mal<br>Marrier<br>Mal<br>Marrier<br>Mal<br>Marrier<br>Mal<br>Marrier<br>Mal<br>Marrier<br>Mal<br>Marrier<br>Mal<br>Marrier<br>Mal<br>Marrier<br>Mal<br>Mal<br>Mal<br>Mal<br>Mal<br>Mal<br>Mal<br>Mal<br>Mal<br>Mal                                                                                                    | usuarla@email.com           9:4 9:54 9:54           Datation           000000000000000000000000000000000000                                                                                                    |                |      |
|         | Dratiki usuano<br>Tužkimo<br>ukrare prehrito<br>Di rocko osujos<br>Newro vi da pistore<br>Cuest<br>Mai<br>Labad<br>Labad<br>Catego pamid<br>Vantage-er cieligo do in<br>Intego                                                                                                    | usuarla@email.com           954 934 934           basts           000000000000000000000000000000000000                                                                                                    |                |      |
|         | Dret di usuario<br>Talitmo<br>Mare profesio<br>Di nois capita<br>Di nois capita<br>Di nois capita<br>Di nois capita<br>Di nois capita<br>Cuesta<br>Mai<br>Lachad<br>Lachad<br>Lach | usuarla@email.com           954 954 954           texts:           000000000000000000000000000000000000                                                                                                    |                |      |
|         | Direct de conserve<br>Tableton<br>Server spreteris<br>Di ricole coadris<br>Necesura da plaster<br>Cacina<br>Mai<br>Langhad<br>Cadiga pamal<br>Simola ce el cadiga de la<br>moyor.                                                                                                    | usuarla@email.com           954 954 500           Desete           000000000000000000000000000000000000                                                                                                    |                |      |
|         | Direct do concert<br>Tableto<br>Marrier profession<br>Director control<br>Nerver de parter<br>Canter<br>Mai<br>Landrad<br>Cating apond<br>Versischer versischer in<br>Nerver de darge de tableto                                                                                                    | usuarla@enalLcom           954 954           0xxte           000000000000000000000000000000000000                                                                                                    |                |      |
|         | Dratiki usuario<br>Tučikno<br>istare prefetisi<br>Di ocio opriori<br>Nesero si a platori<br>Cuesti<br>Ruši<br>Labadi<br>Longitol<br>Catego pamil<br>istanaci e daliga de tr<br>innaccere e daliga de tr<br>innaccere e daliga de tr<br>innaccere e daliga de tr                                                                                                    | usuarla@email.com           944 934 934           taxes           000000000000000000000000000000000000                                                                                                    |                |      |
|         | Dirett de usuarie<br>Tablero<br>de ros profesio<br>de ros profesio<br>de ros profesio<br>Cadras<br>Mai<br>Langual<br>Cadras paral<br>Intendaro et caliga de la<br>mespor                                                                                                    | usuarla@email.com<br>9:49:34:354<br>0:00:00000000000000000000000000000000                                                                                                    |                |      |

### CONFIGURACIÓN MÓDULO WIFI

Ø

Se necesitará el número de identidad de la piscina ("ID nodo equipo"). Para se obtener este número, hay que acceder a la pantalla "Mód. potencia" en el display TFT del equipo (figura **D**).

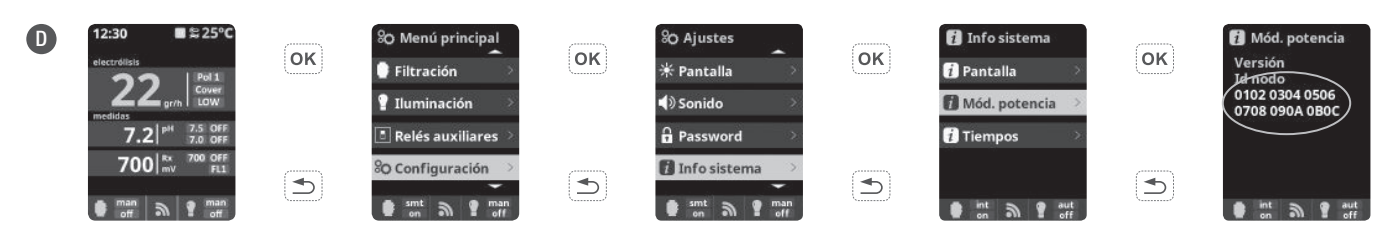

Presione "Enviar" en la pantalla C y la pantalla E aparecerá. Introducir una contraseña de tu elección y presionar "Guardar". Enseguida DESCARGAR EL PROGRAMA DE CONFIGURACIÓN WIFI EN EL ENLACE DISPONIBLE EN LA PARTE INFERIOR DE LA VENTANA.

| n men e el           | ESP ENG DE                                                                 |
|----------------------|----------------------------------------------------------------------------|
| viriapoor            |                                                                            |
|                      |                                                                            |
| Para comple          | atar el proceso de registro, por favor introduce una contraseña de acceso. |
| Introduce una nueva  | usuario@email.com                                                          |
| contrasena por favor | (entre 6-16 caracteres)                                                    |
|                      |                                                                            |
| Repite la contraseña |                                                                            |
| Repite la contraseña |                                                                            |
| Repite la contraseña | Guardier                                                                   |

Algunos navegadores de internet o dispositivos antívirus pueden impedir que la descarga se haga automáticamente. Si eso ocurre, seleccione la opción "Guardar" y el navegador aceptará la descarga:

| SugarWIFINeo.exe no es un archivo que se<br>descargue habitualmente y puede ser peligroso. | Rechazar | - | SugarWIFINeo.exe no es un archivo que se<br>descargue habitualmente y puede ser peligroso. | Rechazar | Más información |
|--------------------------------------------------------------------------------------------|----------|---|--------------------------------------------------------------------------------------------|----------|-----------------|
|                                                                                            |          |   |                                                                                            |          |                 |

El archivo descargado es un ZIP comprimido. Abra el archivo y mueva su contenido al Escritorio u otro directorio de tu elección.

Abra el archivo ejecutable (EXE) y la pantalla "Vistapool WIFI-RF configuration tool" aparecerá (pantalla F). Si en la parte inferior izquierda de la ventana aparece la palabra "Connected", el Módulo WIFI se ha conectado correctamente al ordenador. Siga las instrucciones siguientes para completar la configuración del módulo.

### 2.2 CONFIGURACIÓN ACCESO A LA RED INALÁMBRICA

Pulse el botón "Scan WLAN" para buscar las redes inalámbricas disponibles. Espere unos segundos para que esta acción se complete. Los resultados se muestran en la pestaña WIFI (pantalla **G**).

| (IFI Network | Nodes     |               |              |            |
|--------------|-----------|---------------|--------------|------------|
|              |           | AP 9<br>Pas   | SSID sword   |            |
| Scan WI AN   | Select AP | Load settings | Save setting | s Reconnec |

Seleccione su red inalámbrica y pulse el botón "Select AP". El punto de acceso WIFI SSID (nombre de la red inalámbrica) se mostrará en el cuadro "AP SSID". Ahora introduzca la contraseña de su red inalámbrica en el cuadro "Password" y pulse "Save Settings" para guardar la configuración (pantalla H). Si tanto el acceso a la red inalámbrica y la contraseña están configurados correctamente, el Módulo WIFI se conectará automáticamente a la red y en la parte inferior derecha aparecerá la frase "WIFI: AP OK", como se muestra en la pantalla I.

| Vistapool WIFI-RF configuration tool                      | H Vistapool WIFI-RF configuration tool                    | Vistapool WIFI-RF configuration tool                      |
|-----------------------------------------------------------|-----------------------------------------------------------|-----------------------------------------------------------|
| WIFI Network Nodes                                        | WIFI Network Nedes                                        | WIFL   Network   Nedes                                    |
| RED WIFI                                                  | RED WIFI .74 dF . WPA2 AP SSID RED WIFI                   | RED WIFI                                                  |
| Password                                                  | Pareword                                                  | Paraword .                                                |
|                                                           |                                                           |                                                           |
| Scan WLAN Select AP Load settings Save settings Reconnect | Scan WLAN Select AP Load settings Save settings Reconnect | Sean WLAN Select AP Load settings Save settings Reconnect |
| onnected App: Idle WIFL: AP CK - TCP CK J Pools           | Connected App: Idle WIFL: AP OK - TCP OK / Pools 🥢        | Connected App: Idle (WIFL: AP OK)                         |

#### **REQUISITOS DE LA RED WIFI Y RECOMENDACIONES:**

#### ASIGNACIÓN AUTOMÁTICA DE IP DHCP

la configuración del módulo de WIFI y el módulo no se conecta automáticamente al router. Cal módulo de WIFI utiliza este protocolo para obtener automáticamente una dirección IP desde el router. Si usted ha tenido problemas con la configuración del módulo de WIFI y el módulo no se conecta automáticamente al router, compruebe si DHCP está activado. Para ello, ingrese la dirección web del router (por lo general es 192.168.1.1 o 192.168.0.1) y acceda al panel de control introduciendo el usuario y la contraseña requerida por el router. Habilitar la opción DHCP y guardar los cambios de configuración.

#### ENCRIPTACIÓN WIFI

La filtración de la piscina es una operación delicada, y su control debe tener un grado de protección contra el acceso de intrusos maliciosos. Se recomienda el uso de un protocolo cifrado de alta seguridad al instalar una conexión de la piscina utilizando la red WIFI. El cifrado WEP tiene algunos fallos de seguridad y por lo tanto se recomienda reemplazarlo con protocolo de encriptación WPA. Sin embargo, hay todavia un número de hogares y empresas que aún utilizan el cifrado WEP. Si tiene WEP como protocolo de encriptación, comos explica en la sección anterior. A continuación, acceda a los "ajustes inalámbricos" y cambiar el cifrado WEP. Aleverde siempre de borrar y crear de nuevo la conexión de red inalámbrica en el ordenador.

# 3 CONECTAR MÓDULO WIFI AL EQUIPO

A partir de ahora para acceder a las funciones del sistema Vistapool hay que conectar el Módulo WIFI por cable a la caja electrónica (figura J). No es necesario tenerlo conectado al ordenador, pero sí debe de estar dentro del alcance de la cobertura de la red inalámbrica al cual está registrado.

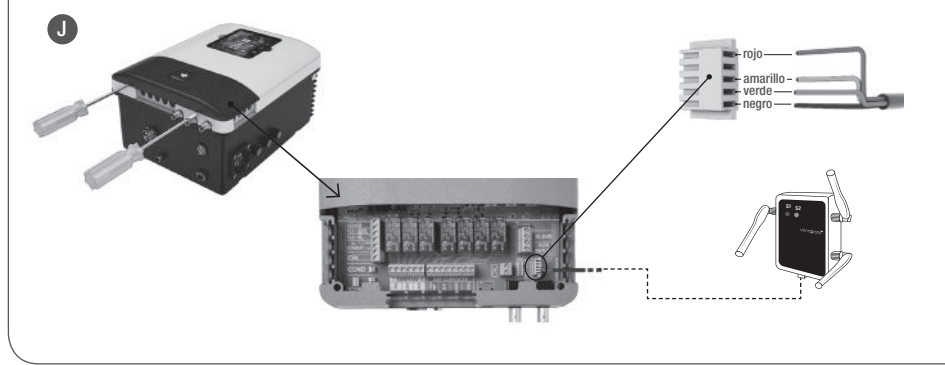

- Apagar el equipo por el interruptor ON/OFF y desconectarlo de la toma de corriente.
- Con la ayuda de un destornillador, abrir la tapa de los conectores.
- Enchufar el Módulo WIFI en el conector correspondiente (RF/WIFI) del circuito electrónico, con el hilo rojo posicionado en la parte superior.
- Si el Módulo WIFI está conectado correctamente, el LED S1 se pondrá azul y el LED S2 parpadeará en verde.

### 4 FUNCIONAMIENTO DE VISTAPOOL

En caso de tener el Módulo WIFI correctamente conectado a la caja electrónica, vuelva al ordenador, acceda a la página web de Vistapool **(www.vistapool.es)**, introduzca el nombre de usuario y la contraseña y seleccione "Entrar" (pantalla **J**).

Si la piscina se está comunicando correctamente con el servidor central de Vistapool, la pantalla K se mostrará. Si no hay comunicación con el sistema Vistapool, compruebe la conexión a internet y preferencias de red (ver capítulo 2). Los colores de los LEDs también indican el estado de conexión del Módulo WIFI (figura L).

|               | Virtapool                      |                                                                                                    |                                       |
|---------------|--------------------------------|----------------------------------------------------------------------------------------------------|---------------------------------------|
|               | Emsil de usuario<br>Contraseña | usuario@email.com<br><br>(entre 6-16 canoteres)<br>Entrur                                                                                                    |                                       |
| 8 0.0 [ Wstep | pol (Dometic bush) in i        |                                                                                                    |                                       |
| C C H         | VIJTOPOOL                      | Berverido                                                                                                    | EPF ENG DE<br>OPSONAS \$PERMIL O'SAUR |
|               |                                |                                                                                                    |                                       |
|               |                                | PISCINA<br>PISCINA<br>PERTANDALIZATION<br>PERTANDALIZATION<br>PERTANDALIZA | r 💌 🔟 🙆                               |

Rojo - No hay conexión con red inalámbrica.

Amarillo - Si el LED se queda fijo en este color,

Verde - Módulo WIFI conectado a red

inalámbrica, pero no a la piscina.

el Módulo WIFI está dañado.

Parpadeando en verde - Módulo WIFI conectado a red inalámbrica. Parpadeando en rojo - No hay conexión con servidor Vistapool.

# FUNCIONAMIENTO DE VISTAPOOL

Si desea cambiar algún parámetro de su piscina, seleccione el icono del ojo () en la pantalla **K** y seguidamente la pestaña "Configuración". Se desplegará el menú de configuraciones (pantalla **M**). Esta pantalla depende del tipo de control de la piscina que se instala en su sistema. Elija el tipo de parámetros que desee ajustar. Por ejemplo, si desea activar o desactivar el filtrado, pulse el boton "Man" en el iten "Filtración", y seleccione "OFF" para detener la filtración.

Para tener acceso a las estadísticas de la piscina, seleccione el icono de la gráfica (Im) y seguidamente la pestaña "Estadísticas". (pantalla N).

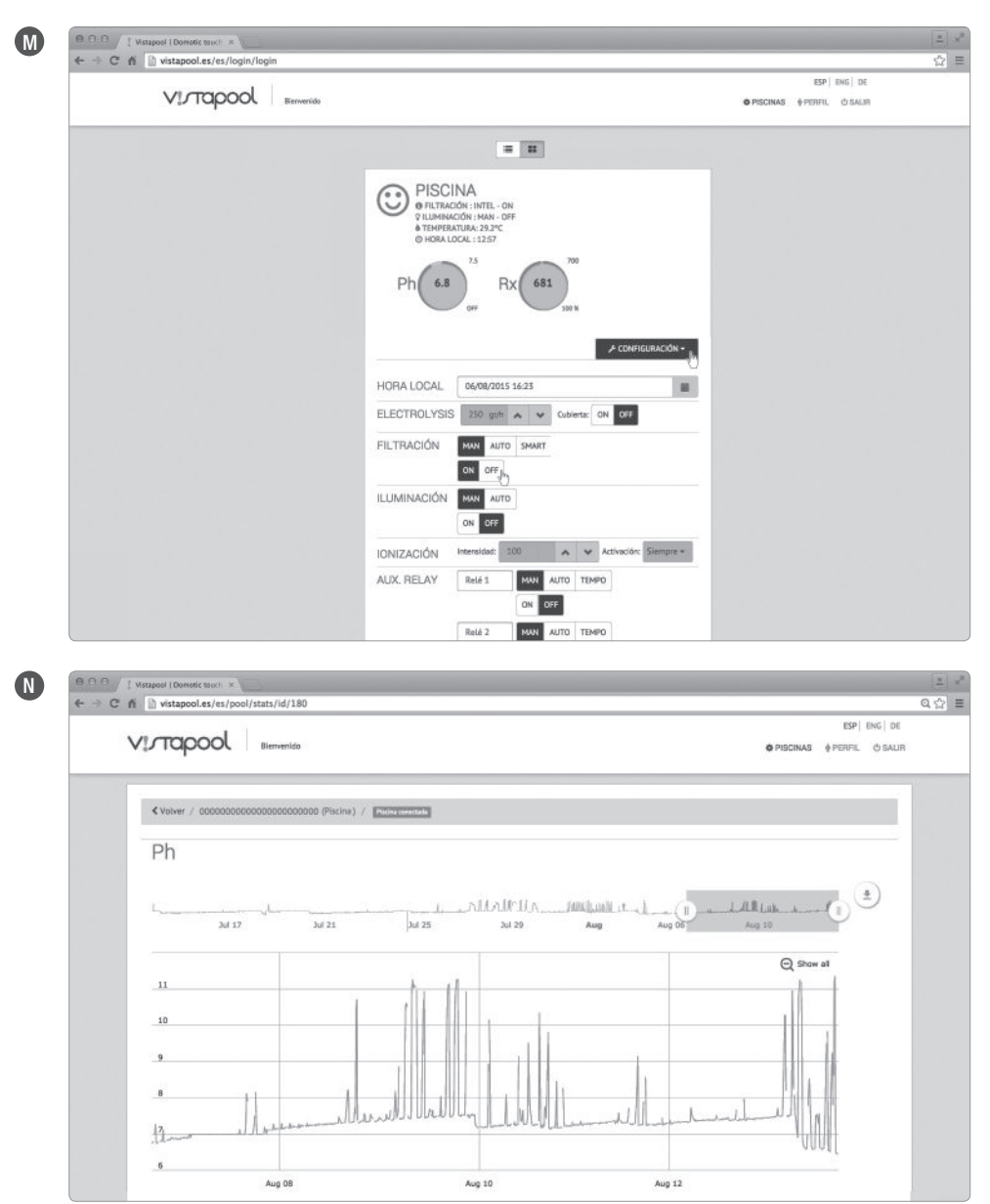

Para añadir más piscinas a su perfil, diríjase a la página inicial (pantalla K) clicando sobre el logotipo de Vistapool y seleccione el icono de lista ( $i\equiv$ ), situado justo encima del recuadro con la información sobre su piscina. La pantalla **0** aparecerá, presione el botón "Nueva", rellene el formulario con los datos de la piscina a ser añadida y presione "Guardar".

Siempre se puede cambiar los datos personales y de la piscina, eliminar piscinas y cambiar preferencias, pulsando el botón "Perfil" en la barra de herramientas superior.

| V!лтарос                     | Bienvenido |                                         |                   |           | Ø PISCINAS       | PERFIL Ó SALIR |
|------------------------------|------------|-----------------------------------------|-------------------|-----------|------------------|----------------|
| Listado de registros (1 / 1) |            |                                         |                   |           |                  |                |
|                              |            |                                         |                   |           |                  |                |
| Buscar                       | Nombre     | ID nodo equipo                          |                   | Cludad    | Creado el        | Actualizado e  |
| 8 • W A                      | PISCINA    | 000000000000000000000000000000000000000 | Piscina conectada | Barcelona | 30/11/-1 0:00:00 | 23/7/2015 22:5 |